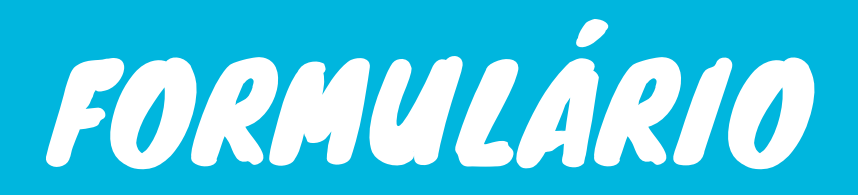

#### SOLICITAÇÃO DE ARQUIVAMENTO

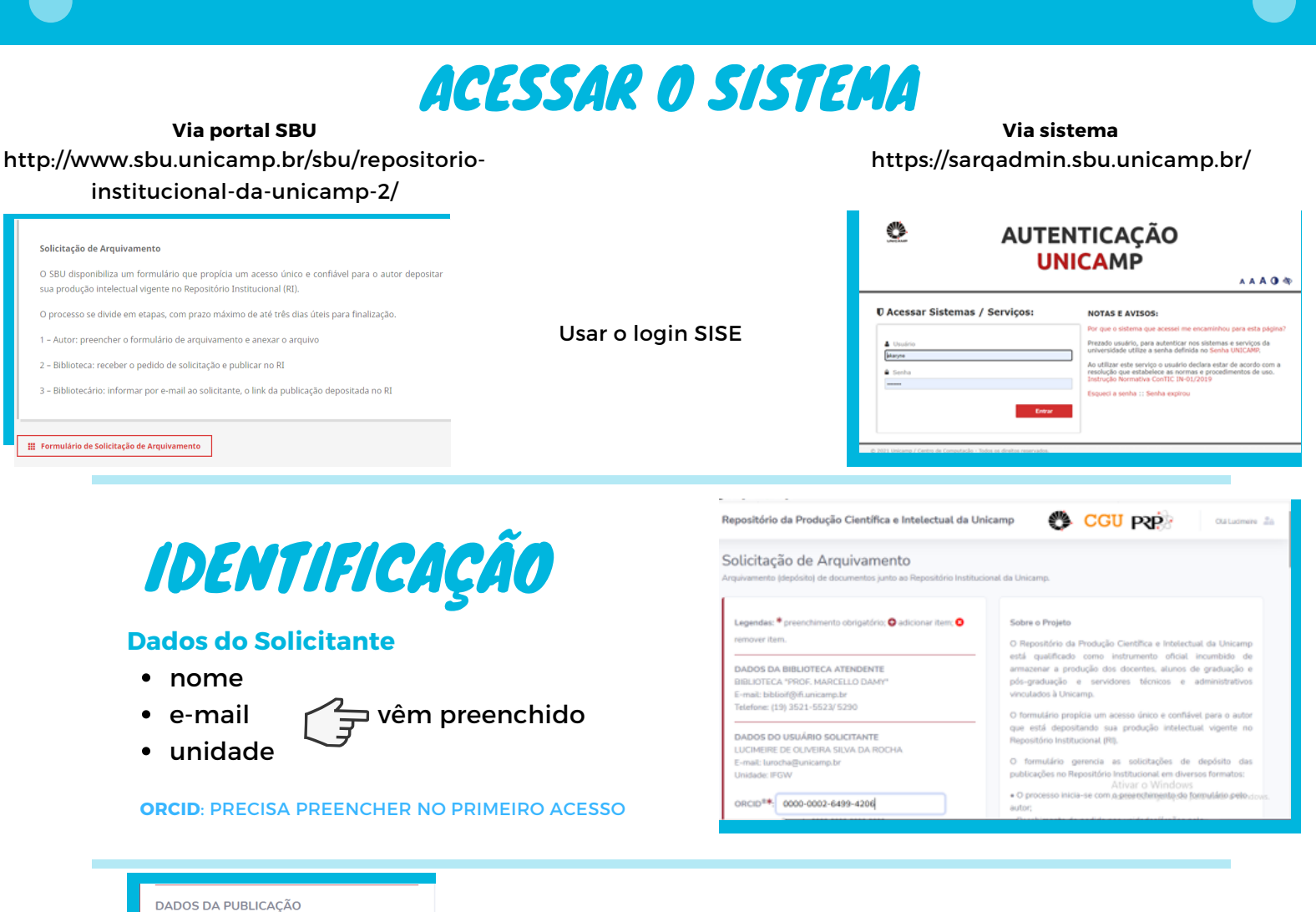

| DOI®:                                                                                                    |                                                                                                    |
|----------------------------------------------------------------------------------------------------|----------------------------------------------------------------------------------------------------|
| Exemplo: 10.                                                                                                    | 1109/5.771073                                                                                                    |
| O DOI <sup>®</sup> (Identificador<br>atribuído a publicações<br>Esse link individualiza<br>autenticidade da public<br>mensurar o número<br>referenciado por outros<br>por ferramentas como a | de Objeto Digital) é um link únici<br>que estejam disponíveis na internet<br>, facilita a localização e garante a<br>cação. Com o link do DOI, é possíve<br>de vezes que seu trabalho fo<br>pesquisadores e, por isso, é adotada<br>Plataforma Lattes, do CNPq. |
| Tipo de document                                                                                                    | o*: Selecionar 🗧                                                                                                    |
| No momento estamos a<br>em periódicos científico                                                                                                    | atendendo apenas 'Artigos completo:<br>s'.                                                                                                    |
| Licença do conteú                                                                                                    | do*: Selecionar +                                                                                                    |
| Acesso aberto (acess<br>podendo acessar o con<br>uso definidos pela Lei<br>(acesso restrito): consu                                                                                          | io livre): consulta pública liberada<br>teúdo, mas respeitando os limites d<br>de Direitos Autorais. Acesso fechada<br>Ilta pública indisponível por questõe                                                                                                    |

## PREENCHER OS DADOS

- DOI
- TIPO DE DOCUMENTO
- LICENÇA DO CONTEÚDO
- STATUS DA PUBLICAÇÃO
- ANEXO DO ARQUIVO
- AGÊNCIA DE FOMENTO
- N° DE PROCESSO

### FINALIZAR O PROCESSO

| Tipo de documento*:                                                                                                    | Selecionar                                                                                                    | \$                                                     |                              | Observesão                                                                                                    |                                                                                                    |                                                                                                    |
|----------------------------------------------------------------------------------------------------|----------------------------------------------------------------------------------------------------|--------------------------------------------------------|------------------------------|----------------------------------------------------------------------------------------------------|----------------------------------------------------------------------------------------------------|----------------------------------------------------------------------------------------------------|
| Selecione o tipo de docu                                                                                                    | mento.                                                                                                    |                                                        |                              | Observaçõe                                                                                                    | 2.                                                                                                    |                                                                                                    |
| No momento estamos atender<br>científicos'.                                                                                                    | ndo apenas 'Artigos complet                                                                                                    | os em periódicos                                       | Se alguma informação não for |                                                                                                    |                                                                                                    |                                                                                                    |
| Licença do conteúdo*:                                                                                                    | Selecionar 💠                                                                                                    |                                                        | preenchida corretamente, os  |                                                                                                    |                                                                                                    |                                                                                                    |
| Selecione a licenca do co                                                                                                    | onteúdo.                                                                                                    |                                                        | campos ficam em destaque     | Eu li e co<br>Os docume                                                                                                    | ncordo com os te<br>ntos depositados ser                                                                                                    | <b>rmos*:</b><br>ão incluídos no Repositório n                                                                                                    |
| Acesso aberto (acesso livre):<br>o conteúdo, mas respeitando<br>Direitos Autorais. Acesso fe<br>indisponível por questões de c<br>Status da publicação*: | consulta pública liberada,<br>o os limites de uso defini<br>chado (acesso restrito):<br>lireitos autorais.                                    | podendo acessar<br>dos pela Lei de<br>consulta pública |                              | consulta pr<br>realizada, j<br>SHerpA/Ro<br>permitir o a<br>arquivos de<br>para fins d<br>apenas os<br>público. O t<br>pública. A<br>cientes das | ávia da licença do pu<br>por bibliotecário, em<br>meo e Diadorim. No<br>cesso aberto ao texto<br>positados pelos autor<br>e preservação da m<br>metadados que os d<br>exto completo estará<br>o assinar o Termo espi<br>condições acima citad | iblicador e da política editori,<br>serviços especializados, tai<br>so casos em que o publica,<br>o completo, fica definido que t<br>es serão armazenados no Reg<br>emória científica e intelectua<br>escrevem estarão disponíveis<br>completamente restrito nas o<br>icífico de autorização, os autor<br>as. |
|                                                                                                    |                                                                                                    |                                                        | Clicar em enviar solicitação | ciences das                                                                                                    | £                                                                                                    |                                                                                                    |
|                                                                                                    |                                                                                                    |                                                        | 3                            | Enviar Sol                                                                                                    | citação                                                                                                    |                                                                                                    |
| Minhas Solicitaçõe                                                                                                    | ACC                                                                                                    | OMP                                                    | ANHAR SOLICITAÇ              | ÃO<br>Ainhas Solicit<br>14 você poderá acomp                                                                                                    | ações                                                                                                    | suas solicitações de arqui                                                                                                    |
| Aqui você pode acompanhar o i                                                                                                    | ndamento de suas solicitações de                                                                                                    | arquivamento.                                          | Mensagem do                  |                                                                                                    | 0 5                                                                                                    | olicitar Arquivamento                                                                                                    |
|                                                                                                    | O Solicitar Arquivame                                                                                                    | 4 4 4 4 4 4 4 4 4 4 4 4 4 4 4 4 4 4 4                  | depósito realizado           |                                                                                                    |                                                                                                    |                                                                                                    |
|                                                                                                    |                                                                                                    | _                                                      |                              | Código da<br>Solicitação                                                                                                    | Solicitado em                                                                                                    | Situação                                                                                                    |
| Solicitação enviada com<br>Em até 3 dias úteis<br>atendimento da sua so<br>através do e-mail institu<br>periodicamente sua 'taixo                        | sucessol<br>a Biblioteca responsável pelo<br>icitação, irá entrar em contato<br>cional, por este motivo, verifique<br>ués extendró no Ironari |                                                        | Situação do depósito         | 86972630-F1P9                                                                                                    | 03/05/2021<br>18:41:32                                                                                                    | Em<br>andamento                                                                                                    |
|                                                                                                    | rue entratia ou spant.                                                                                                    |                                                        |                              |                                                                                                    |                                                                                                    |                                                                                                    |

# E-MAILS AUTOMÁTICOS

- 1 Aviso de recebimento de solicitação de arquivamento
- informa o código para acompanhar
- 2 Aviso do depósito no RI
- informa o link do depósito

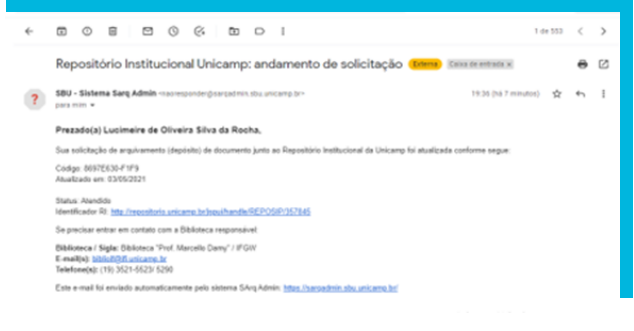

#### **REPOSITORIO@UNICAMP.BR**